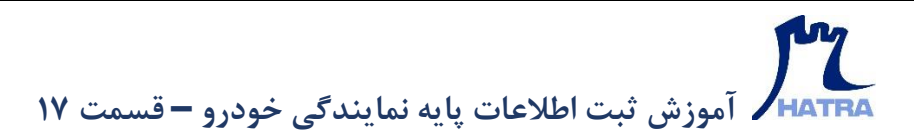

• تعريف پيمانكاران - بخش اول

ابزار بعدی در بخش اطلاعات پایه ماژول نمایندگی خودرو، ابزار تعریف پیمانکاران است.

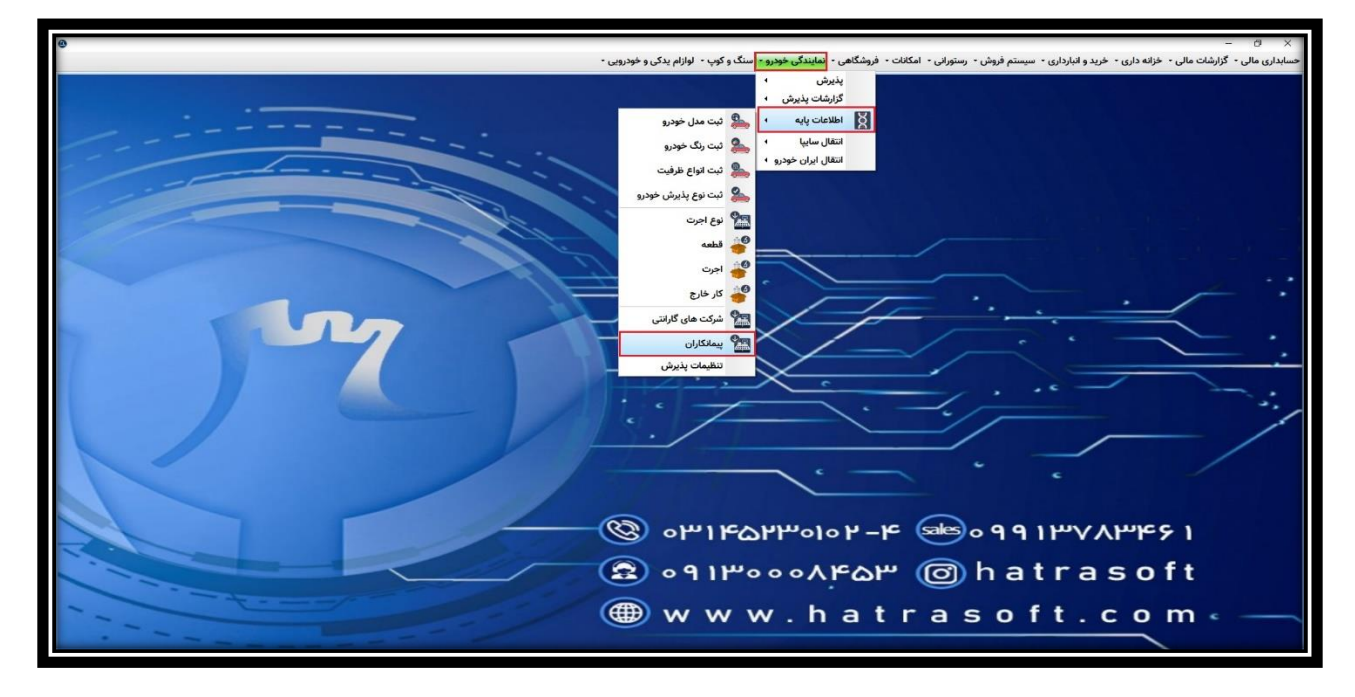

جهت تعریف پیمانکاران دو حالت وجود دارد؛ در صورتی که بدون اتصال به سایت باشد، لازم است کلیه پیمانکاران از طریق این پنجره تعریف شوند. اما در صورت اتصال به سایت، اطلاعات مربوط به پیمانکاران با توجه به اجرت های انجام گرفته از سایت منتقل می شود.

| 0     | 🗙 📁 –<br>حسابداری مالی • گزارشات مالی • خرانه داری • خرید و انبارداری • سیستم فروش • رستورانی • امکانات • فروشگاهی • نمایندگی خودرو • سنگ و کوب • لوازام بدکی و خودرویی •                                                                                                    |
|-------|----------------------------------------------------------------------------------------------------|
|       |                                                                                                    |
|       | حیث کرد: سد سنون را به این قسمت کشند.<br>حیث کرد: سد سنون را به این قسمت کشند.<br>الا م خانوادهای کد علی مواطل کد حسا قان الا م خانوادهای کد علی مواطل کد حسا قان الا م خانوادهای الا م حسا قان الا م حسا                                                                                                    |
| Jer 7 | ا > ایمانگذر جیوط به مکلائی و کومی روانی ا<br>ک ایمانگذر جیوط به مکلائی و کومی روانی ا<br>ک ایمانگذر ا<br>ک ایمانگذر ا<br>ک ایمانگذر ا<br>ک ایمانگذر ا<br>ک ایمانگذر ا<br>ک ایمانگ<br>ک ایمانگ<br>ک ایمان |
|       | ۵۳۱۴۵۲۳۰۱۰۲-۴ که ۹۹۱۳۷۸۳۴۶ ا<br>۲۰۰۲ (۲۰۱۳ م) ۵۲-۳ (۲۰۱۳ م)<br>۲۰۰۲ (۲۰۱۳ م) ۲۰۰۲ (۲۰۱۳ م)<br>۲۰۰۲ (۲۰۱۳ م) ۲۰۰۲ (۲۰۱۳ م)                                                                                                    |
|       |                                                                                                    |
|       |                                                                                                    |

## بر الموزش ثبت اطلاعات پایه نمایندگی خودرو – قسمت ۱۷

لازم به ذکر است که در صورت اتصال به سایت، ضروریست از ماژول حسابداری مالی، بخش اطلاعات پایه، تنظیمات اتوماتیک کدهای حسابداری مربوط به پیمانگاران انجام شود. که در بخش مربوط به آن توضیحات لازم داده خواهد شد.

|                                                        | alfa à calur i cal a cal à cal a la tal a                 | - 0 X                                       |
|--------------------------------------------------------|-----------------------------------------------------------|---------------------------------------------|
| هي • نمايندي خودرو • شنت و خوب • نوازم يدي و خودرويي • | ید و انبارداری • سیستم فروس • رستورانی • امخانات • فروستا | כנונשט אונטין כנונשט אונטיי כנוש בונטיי כני |
|                                                        |                                                           | ای مدور سند حسابداری ·                      |
|                                                        |                                                           | مدیریت اسناد حسابداری                       |
|                                                        |                                                           | 🛃 تبدیل گروهی اسناد حسابداری ۱              |
|                                                        |                                                           | 🕋 تعریف مرکز هزینه ۱                        |
|                                                        |                                                           | 👔 کد یونیک حسابداری                         |
|                                                        |                                                           | انتخاب سند افتتاحیه/اختتامیه حسابداری ۱ 🔠   |
|                                                        | Alt+K تعریف و ویرایش کدینگ حسابداری 🛛 🗛                   | عريف اطلاعات پايه حسابداري 🔹                |
|                                                        | 🌆 معرفی جاری اشخاص                                        |                                             |
|                                                        | 🔯 تنظیم اتوماتیک کدهای حسابداری                           |                                             |
|                                                        | 🚮 نمایش کدینگ حسابداری به صورت سطوحی                      | ·                                           |
|                                                        | 🌆 تعریف مشخصات شرکت                                       |                                             |
|                                                        | 譋 ایجاد و ویرایش سال مالی                                 | <u> </u>                                    |
|                                                        | 🌆 تعريف مشخصات شعب                                        | ~                                           |
|                                                        | 🌄 تعیین تعداد سطوح کدینگ حسابداری                         |                                             |
|                                                        | 퀧 تعريف گروه حساب ها                                      | /                                           |
|                                                        | 📷 تعریف اسامی بانک ها                                     |                                             |
| ·                                                      | 🌆 بستن حساب ها موقت                                       |                                             |
|                                                        | 🌄 بستن حساب های دائم                                      |                                             |
| ۰۱۰۵۳۳۵۳۳۰ 🕲 🔍                                         | r-ሎ 🔤 የሀገሔለ                                               | ለሥዮ۶ ነ                                      |
| ۹۱۳۰۰۰۷۴ 🕄                                             | దా 🎯 hatra                                                | soft                                        |
| 🛞 w w w . h a                                          | atrasoft.                                                 | c o m « —                                   |
| · · · · · · · · · · · · · · · · · · ·                  |                                                           |                                             |

جهت تعریف پیمانکاران در این پنجره روی گزینه جدید کلیک کنید یا کلید F4 را فشار دهید.

| Image: Second second second | 0 | ×<br>مسابداری مالی - گزارشات مالی - خزانه داری - خرید و انبارداری - سیستم فروش - رستورانی - امکانات - فروشگاهی - نمایندگی خودرو - سنگ و کوپ - لوازام بدکی و خودرویی -                                                                                                    |
|----------------------------------------------------------------------------------------------------|---|----------------------------------------------------------------------------------------------------|
|                                                                                                    |   | <sup>1</sup> (μ/μ) <sup>1</sup> (μ/μ) |

## الموزش ثبت اطلاعات پایه نمایندگی خودرو – قسمت ۱۷

در اینجا ابتدا نام و نام خانوادگی مربوط به پیمانکار را انتخاب می کنید. به عنوان مثال: پیمانکاری مربوط به برق خودرو.

| 0 | کوپ ۰ لوازام یدکی و خودرویی ۰                                                                                                    | ×                                                                                                    |
|---|----------------------------------------------------------------------------------------------------|----------------------------------------------------------------------------------------------------|
|   | ستامان ۲<br>اماد ویژش بیکتر ۲                                                                                                    |                                                                                                    |
| m | ا مر متوادی ، وله فواند ا الله الله الله الله الله الله الله ا                                                                                                    | ترم (۱۹۹۵ دروط ۹<br>که طبقی<br>که مسلمادی : الله<br>که مسلمادی : الله<br>که |
|   | ۱۱۳۹۰ ۵<br>۱۱۹۰۰ ۲<br>۱۱۹۰۰ ۲<br>۱۱۹۰۰ ۲<br>۱۱۹۰۰ ۲<br>۱۱۹۰۰ ۲<br>۱۹۰۰ ۲<br>۲<br>۲<br>۲<br>۲<br>۲<br>۲<br>۲<br>۲<br>۲<br>۲<br>۲<br>۲<br>۲<br>۲<br>۲<br>۲<br>۲<br>۲ | ۲۵۲۳۰۱۰۲-۴ کوه ۹۹۱۳۷۸۳۴۶۱<br>۳۵۰۰۸۴۵۳ Chatrasoft<br>۷ w.hatrasoft.com                                                                                                    |

سپس سایر اطلاعات از قبیل کد ملی، موبایل، تلفن و آدرس را درج و نوع شخص (حقیقی - حقوقی غیر دولتی - حقوقی دولتی) را انتخاب می کنید.

| 0     | 🗙 🚽 – –<br>حسابداری مالی - گزارشات مالی - خزانه داری - خرید و انبازداری - سیستم فروش - رستورانی - امکانات - فروشگاهی - نمایندگی خودرو - سنگ و کوپ - لوازام یدکی و خودرویی - |
|-------|----------------------------------------------------------------------------------------------------|
|       |                                                                                                    |
| A     | العاد / وبراش بسائل 🕥                                                                                                    |
| ili i | نام: اسلکار مروط به ان ام خودرد                                                                                                    |
|       | كديلى: نوغشغەن: القان ٧                                                                                                    |
|       |                                                                                                    |
|       |                                                                                                    |
|       | كەدېلە: 🛃 ـــــــــــــــــــــــــــــــــــ                                                                                                    |
|       |                                                                                                    |
|       | الواي بونه :                                                                                                    |
|       |                                                                                                    |
|       | د الله الله الله الله الله الله الله الل                                                                                                    |
|       |                                                                                                    |
|       | । २२भप\/พ। <b>ค</b> ७०८ 📾 २– ५०१०भ५८२१। भ०                                                                                                    |
|       | Consumeration Chatracoft                                                                                                    |
|       |                                                                                                    |
|       | 🌐 www.hatrasoft.com « —                                                                                                    |
|       |                                                                                                    |
|       |                                                                                                    |
|       |                                                                                                    |

## بر الموزش ثبت اطلاعات پایه نمایندگی خودرو – قسمت ۱۷

پس از درج اطلاعات پیمانکار، باید کد حسابداری او انتخاب شود که می تواند زیر مجموعه جاری کارکنان و یا حساب های پرداختنی تعریف شود.

به عنوان مثال: پیمانکار مربوط به برق خودرو

| 0 | 🗙 🗇 — 🗇 حساب خزانه داری - خزید و انبارداری - سیستم فروش - رستورانی - امکانات - فروشگاهی - نمایندگی خودرو - سنگ و کوپ - لوازام بدکی و خودرویی -                                                                                                    |
|---|----------------------------------------------------------------------------------------------------|
|   | ۲ ۲ ۲ ۲ ۲ ۲ ۲ ۲ ۲ ۲ ۲ ۲ ۲ ۲ ۲ ۲ ۲ ۲ ۲ ۲ ۲ ۲ ۲ ۲ ۲ ۲ ۲ ۲ ۲ ۲ ۲ ۲ ۲ ۲ ۲ ۲ ۲ ۲ ۲ ۲ ۲ ۲ ۲ ۲ ۲ ۲ ۲ ۲ ۲ ۲ ۲ ۲ ۲ ۲ ۲ ۲ ۲ ۲ ۲ ۲ ۲ ۲ ۲ ۲ ۲ ۲ ۲ ۲ ۲ ۲ ۲ ۲ ۲ ۲ ۲ ۲ ۲ ۲ ۲ ۲ ۲ ۲ ۲ ۲ ۲ ۲ ۲ ۲ ۲ ۲ ۲ ۲ ۲ ۲ ۲ ۲ ۲ ۲ ۲ ۲ ۲ ۲ ۲ ۲ ۲ ۲ ۲ ۲ ۲ ۲ ۲ ۲ ۲ ۲ ۲ ۲ ۲ ۲ ۲                                                                                                    |
|   |                                                                                                    |
|   | د ۲۰۰۵ میں ۲۰۰۵ میں ۲۰۰۵ میں ۲۰۰۵ میں ۲۰۰۵ میں ۲۰۰۵ میں ۲۰۰۵ میں ۲۰۰۵ میں ۲۰۰۵ میں ۲۰۰۵ میں ۲۰۰۵ میں ۲۰۰۵ میں ۲<br>۲۰۰۵ میں ۲۰۰۵ میں ۲۰۰۵ میں ۲۰۰۵ میں ۲۰۰۵ میں ۲۰۰۵ میں ۲۰۰۵ میں ۲۰۰۵ میں ۲۰۰۵ میں ۲۰۰۵ میں ۲۰۰۵ میں ۲۰۰۵ میں ۲۰۰۵<br>۱۰۰۵ میں ۲۰۰۵ میں ۲۰۰۵ میں ۲۰۰۵ میں ۲۰۰۵ میں ۲۰۰۵ میں ۲۰۰۵ میں ۲۰۰۵ میں ۲۰۰۵ میں ۲۰۰۵ میں ۲۰۰۵ میں ۲۰۰۵ میں ۲۰۰۵<br>۱۰۰۵ میں ۲۰۰۵ میں ۲۰۰۵ میں ۲۰۰۵ میں ۲۰۰۵ میں ۲۰۰۵ میں ۲۰۰۵ میں ۲۰۰۵ میں ۲۰۰۵ میں ۲۰۰۵ میں ۲۰۰۵ میں ۲۰۰۵ میں ۲۰۰۵<br>۱۰۰۵ میں ۲۰۰۵ میں ۲۰۰۵ میں |